## **MyChart Pay as Guest Guide for Patients/Families**

Use MyChart's *Pay as Guest* feature to pay a bill online even if you do not have a MyChart account.

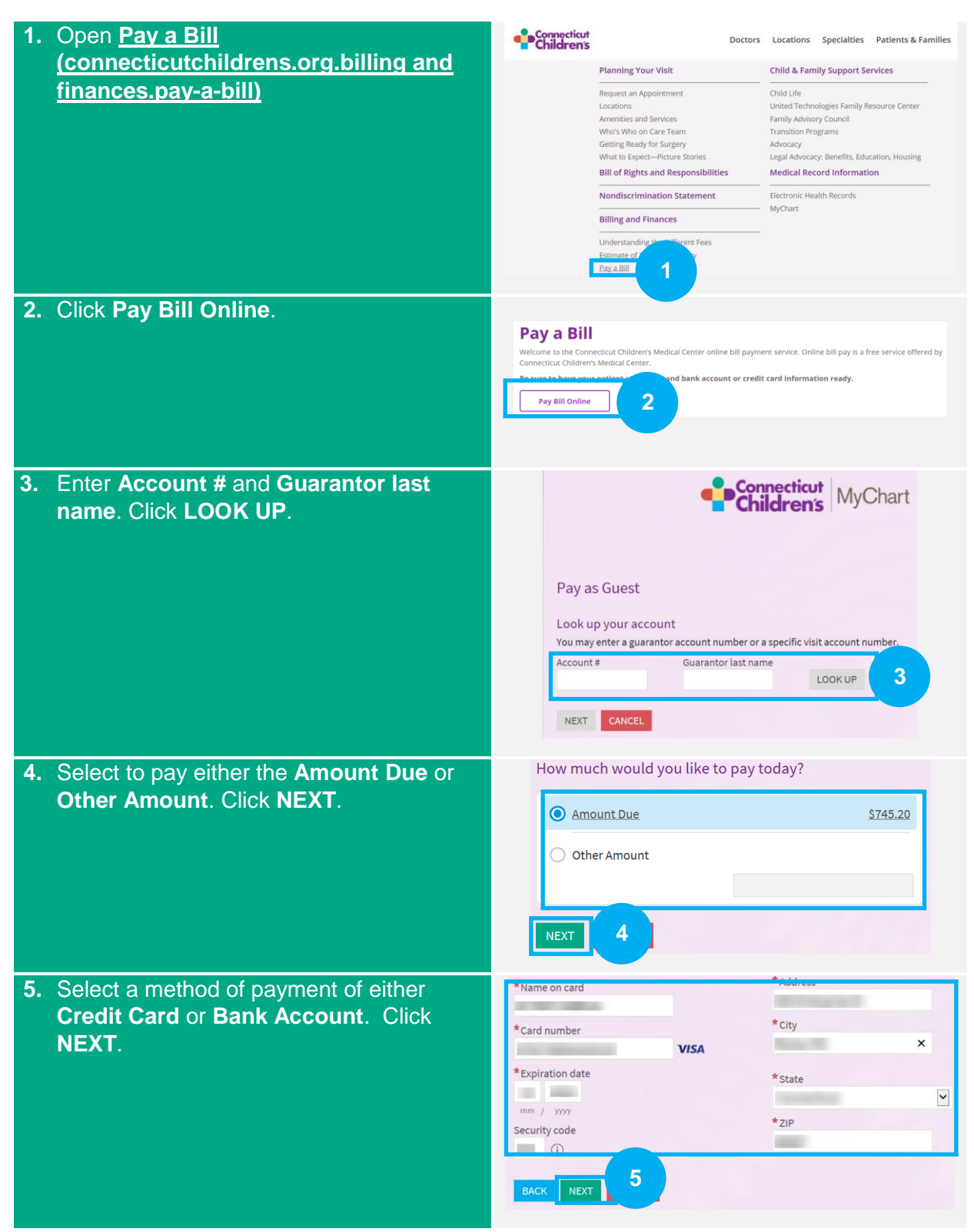

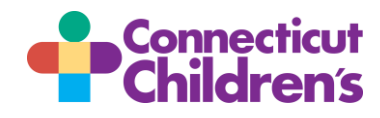

## **MyChart Pay as Guest Guide for Patients/Families**

| 6.                                                                                   | Verify the <b>payment details</b> . Click <b>SUBMIT</b> . |  | You're almost done!<br>Please verify that the information below is correct before processing your payment. |         |                                                            |
|--------------------------------------------------------------------------------------|-----------------------------------------------------------|--|----------------------------------------------------------------------------------------------------|---------|------------------------------------------------------------|
|                                                                                      |                                                           |  | Payment amount<br>\$30.00<br>Account #                                                                     | Address | Payment method<br>DI TEST CARD 01<br>x0119<br>exp. 12/2022 |
|                                                                                      |                                                           |  |                                                                                                    |         |                                                            |
| Vour nourment is submitted and reflects in your account within two (2) business days |                                                           |  |                                                                                                    |         |                                                            |

Your payment is submitted and reflects in your account within two (2) business days.

If you have any questions or concerns about your payment plan or billing, please contact the Customer Resolutions Department at (860) 837-6710.

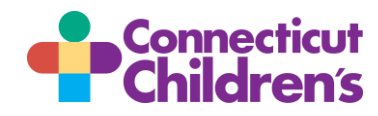